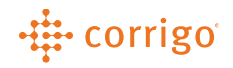

## Quick Reference Guide

CorrigoPro – Sending Messages within work order CruChats

Messages can be sent within your CruChats to communicate with your Customers, Subs and Cru.

| Your Custo                | mer                             | REQUEST: Request                   | NON-URGENT           |
|---------------------------|---------------------------------|------------------------------------|----------------------|
|                           |                                 |                                    |                      |
| Your Custom               | er 12:57 PM                     | r                                  |                      |
| To check-<br>Click HEI ir | The custome<br>nitiated the wor | er who and ente<br>k order is mer. | er code 999283159.   |
|                           | shown ne                        | ire                                |                      |
|                           | Loren Webster has               | 3/10/2020                          | -43 AM               |
| Your Custom               | er 11.43 AM                     | accepted and work of dely 11       |                      |
|                           | 51, 11.45 AM                    | l and a                            |                      |
| CIICK MERE I              | ryou need to reject this        | work order                         |                      |
| Your Custom               | er, 11:43 AM                    |                                    |                      |
| Indicate whic             | h pieces of EQUIPME             | NT you worked on                   |                      |
|                           |                                 |                                    |                      |
|                           | Loren Webster has adde          | d Sampona Inc to this CruCha       | at, 11:43 AM         |
| Corrig                    | OPro Demo has checked II        | a 36.22 miles from the service     | ≥ location, 11:46 AM |
| Cru<br>Customer Out       | 11:46 AM                        | Click on the dro                   | q                    |
| Cruloada                  | OUT when you con                | down menu to                       | , eed a break        |
| CruLeaus<br>Customer In   |                                 | able to view th                    | e                    |
| All                       | en Webstern as remov            | message                            | :25 PM               |
|                           |                                 |                                    |                      |
| Customer In               |                                 |                                    |                      |

## 1. Select the audience for your message

- Cru Message is visible by all your company users in CorrigoPro
- CruLeads Message is visible by users designated as CruLeads and can also be viewed by the customer who initiated the work order
- All Message is visible to all users who can access the work order. The customer who assigned the work order will also be able to view the message

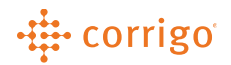

2. Enter your message, then click "Send". You will receive prompts to confirm the visibility of the message.

| Confirm Message Audience                           |    |     |  |  |
|----------------------------------------------------|----|-----|--|--|
| Do you want your Customer to receive this message? |    |     |  |  |
|                                                    | NO | YES |  |  |

| Confirm Message Audience                                      |     | × |
|---------------------------------------------------------------|-----|---|
| Do you want your Subs and CruMembers to receive this message? |     |   |
| NO                                                            | YES |   |
|                                                               |     |   |

3. Once the message is added to the CruChat, there will be an indication to show who can view the message.

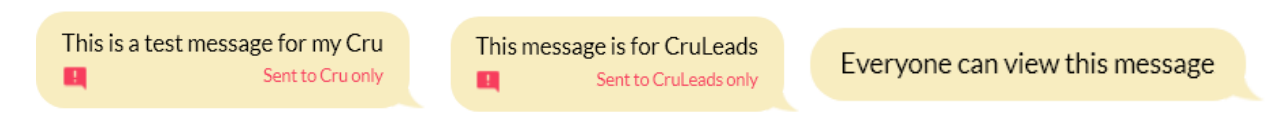

Note – If the message does not show a red flag at the bottom, it will be visible to all users and to your customer

VERSION CONTROL: Revision: 1.0 | Loren Webster | 5/6/20 | First Release